# 在ESA和CES上配置靈活的郵件策略匹配功能

### 目錄

<u>簡介</u> <u>必要條件</u> <u>需求</u> <u>採用元件</u> <u>背景資訊</u> <u>設定</u> <u>組態</u> <u>在 GUI 上:</u> <u>在 CLI 上: (版本9.7.x - 11.0.x)</u> <u>驗證</u> <u>選項1</u> <u>選項2</u> <u>疑難排解</u> <u>相關資訊</u>

# 簡介

本文檔介紹如何在思科郵件安全裝置(ESA)和雲郵件安全(CES)上配置靈活郵件策略匹配。

# 必要條件

### 需求

思科建議您瞭解以下主題:

- •瞭解郵件策略及其在ESA/CES上的行為。
- CLI的使用情況。
- •信封發件人和信頭之間的區別:發件人、回覆者和發件人。

### 採用元件

本文檔中的資訊基於AsyncOS上的Cisco ESA/CES。

本文中的資訊是根據特定實驗室環境內的裝置所建立。文中使用到的所有裝置皆從已清除(預設))的組態來啟動。如果您的網路正在作用,請確保您已瞭解任何指令可能造成的影響。

# 背景資訊

在11.1.x之前的版本中,Flexible Mail Policy Match引入了Cisco ESA/CES裝置。這樣,管理員可以 根據以下任一情況將電子郵件與策略匹配:

- 發件人和任何收件人。
- •特定收件人的任何發件人。
- 發件人和特定收件人。

收件人地址與信封收件人地址匹配。

發件人地址按以下順序匹配:

附註:可以在AsyncOS 11.1.x版本中配置匹配順序。

1. 信封發件人(RFC821郵件發件人地址)。

- 2. 在RFC822中找到的地址:標題。
- 3. 在RFC822回覆標頭中找到的地址。

使用者匹配將採用自上而下的方式進行評估,首先將獲得匹配。

策略訂購對於確保報文符合您的要求至關重要。

如果電子郵件包含一個發件人和多個匹配多個策略的收件人,則郵件將從匹配策略的一個郵件 ID(MID)拆分到其他MID。

### 設定

#### 組態

要在ESA/CES上配置靈活的策略匹配,請執行以下操作:

在 GUI 上:

- 1. 導航至 郵件策略。
- 2. 按一下Incoming Mail Policies或Outgoing Mail Policies建立策略。
- 3. 按一下 新增策略......

4. 輸入有意義的策略名稱,按照您的要求進行排序(請記住自上而下的先匹配入選行為)。

5. 按一下**新增使用者……** 

6. 配置發件人和收件人以匹配此策略。

- 7. 在窗格的接收方端,驗證是否需要此策略的AND或OR行為。
- 8. 按一下OK繼續、提交並提交更改。

**附註**:以下收件人不用於從以下收件人欄位中定義的域中排除**特定收**件人。

| Add User                                                    |   |                                 |                                 |
|-------------------------------------------------------------|---|---------------------------------|---------------------------------|
| Any Sender                                                  |   |                                 | Only if all conditions match    |
| Following Senders                                           | 0 | Any Recipient                   | Only if all conditions match    |
| Following Senders are Not                                   | ۲ | Following Recipients            | If one or more conditions match |
| Email Address:                                              |   | externaluser@xyz.com, externalu | ser@gmail.com                   |
| matthew@abc.com                                             |   |                                 |                                 |
|                                                             |   |                                 |                                 |
| h.                                                          |   | (e.g. user@example.com, user@,  | @example.com, @.example.com)    |
| (e.g. user@example.com, user@, @example.com, @.example.com) |   | LDAP Group:                     |                                 |
| LDAP Group:                                                 |   | There are no LDAP group queries | defined.                        |
| There are no LDAP group queries defined.                    |   | Following Recipients are Not    |                                 |
|                                                             |   | Email Address:                  |                                 |
|                                                             |   |                                 |                                 |
|                                                             |   |                                 |                                 |
|                                                             |   |                                 |                                 |

#### 在CLI上:(版本9.7.x-11.0.x)

- 1. 發出policyconfig指令。
- 2. 輸入1或2以配置您的傳入郵件策略或傳出郵件策略。
- 3. 發出new命令以建立新的郵件策略。
- 4. 按照提示新增使用者以匹配此策略。
- 5. 按照提示完成策略安全掃描程式配置。
- 6. 完成後,提交並**提交**更改。

C680.esa.lab> policyconfig

Would you like to configure Incoming or Outgoing Mail Policies? 1. Incoming

- 2. Outgoing
- [1]> 1

**注意**:可以在**Mail Policies**(郵件策略)頁籤或CLI中的AsyncOS 11.1.x GUI版**本中修**改發件 人匹配順序。

通過CLI命令policyconfig為管理員引入了另一個開始更改的選項。

預設情況下,優先順序如上Background Information下所示。版本11.1.x中的可編輯值為 信封發件 人,信頭:**發件人、回複方**和發**件人**。

以下是預設優先順序的範例:

vesa2.lab> policyconfig

Would you like to configure Incoming Mail Policy or Outgoing Mail Policies or Match Headers
Priority?
1. Incoming Mail Policies
2. Outgoing Mail Policies
3. Match Headers Priority
[1]> 3

Match Headers Priority Configuration Priority: Headers:

P1 Envelope Sender

Choose the operation you want to perform:ADD - Add match priority for headersEDIT - Edit an existing match priority for headersREMOVE - Remove an existing match priority for headers

### 驗證

有兩個可用選項可用於驗證ESA/CES上的策略匹配行為。

#### 選項1

- 1. 導航到GUI > Incoming/Outgoing Mail Policies。
- 2. 在Find Policies框中,輸入用戶地址,然後按一下對應的Sender或Recipient匹配的單選按鈕。
- 3. 按一下Find Policies。

輸出示例如下圖所示:

| Find Policies  |                                                                                                    |                                               |               |
|----------------|----------------------------------------------------------------------------------------------------|-----------------------------------------------|---------------|
| Email Address: | matt@lee.com                                                                                                    | <ul> <li>Recipient</li> <li>Sender</li> </ul> | Find Policies |
| Results:       | Email Address "Sender: matt@lee.com" is defined in the following policies:<br>• matt_two<br>• Default Policy (all users) |                                               |               |

| Policies matching "matt@lee.com" |                              |                                                               |                                                                              |                                                                                                    |               |                        |                     |        |
|----------------------------------|------------------------------|---------------------------------------------------------------|------------------------------------------------------------------------------|----------------------------------------------------------------------------------------------------|---------------|------------------------|---------------------|--------|
| Add                              | Add Policy Show All Policies |                                                               |                                                                              |                                                                                                    |               |                        |                     |        |
| Order                            | Policy Name                  | Anti-Spam                                                     | Anti-Virus                                                                   | Advanced Malware Protection                                                                                                    | Graymail      | Content Filters        | Outbreak<br>Filters | Delete |
| 2                                | matt_two                     | (use default)                                                 | (use default)                                                                | (use default)                                                                                                    | (use default) | (use default)          | (use default)       | ŵ      |
|                                  | Default Policy               | IronPort Anti-Spam<br>Positive: Deliver<br>Suspected: Deliver | Sophos<br>Encrypted: Deliver<br>Unscannable: Deliver<br>Virus Positive: Drop | File Reputation<br>Malware File: Drop<br>Pending Analysis: Deliver<br>Unscannable - Message Error: Deliver<br>Unscannable - Rate Limit: Deliver<br>Unscannable - AMP Service Not | Not Available | envelope_copy_quaranty | Disabled            |        |

### 選項2

#### 1. 導航至 GUI >系統管理>跟蹤。

2. 在跟蹤工具上的詳細資訊中,在信封資訊下,輸入發件人/收件人詳細資訊以驗證匹配。

3. 按一下Start Trace。

4. 向下滾動到Mail Policy Processing,驗證策略是否匹配。 輸出範例如下圖所示:

| Message Definition                                   |                                                                                                    |
|------------------------------------------------------|----------------------------------------------------------------------------------------------------|
| Sender Information                                   |                                                                                                    |
| Source IP Address:                                   | 10.66.71.10                                                                                                    |
| Fully Qualified Domain Name:                         | If left blank, a reverse DNS lookup will be performed on the source IP.                                                                                  |
| Trace Behavior on:                                   | InOutListener -                                                                                                    |
| Domain Name to be passed to HELO/EHLO<br>(optional): | EHLO                                                                                                    |
| SMTP Authentication Username (optional):             |                                                                                                    |
| SenderBase Network Owner ID:                         | <ul> <li>Lookup network owner ID associated with source IP</li> <li>Use:</li> </ul>                                                                      |
| SenderBase Reputation Score (SBRS):                  | I Lookup SBRS associated with source IP Use:                                                                                                    |
| Envelope Information                                 |                                                                                                    |
| Envelope Sender:                                     | matt@lee.com                                                                                                    |
| Envelope Recipients (separated by commas):           | matthew@cisco.com                                                                                                    |
| Message Body                                         |                                                                                                    |
| Upload Message Body:                                 | Browse No file selected.                                                                                                    |
| Paste Message Body:<br>(If no file is uploaded.)     | From: matt@lee.com<br>To: matthew@cisco.com<br>Subject: Body is required for Trace to show<br>X-Headers: Inserted at the top<br>This is the body portion |

#### Clear

Start Trace

 Mail Policy Processing: Inbound (matched on policy matt\_two)

 Message going to:

 matthew@cisco.com

# 疑難排解

目前尚無適用於此組態的具體疑難排解資訊。

# 相關資訊

- Cisco Email Security Appliance 最終使用手冊
- 技術支援與文件 Cisco Systems
- <u>什麼是消息拆分?</u>